#### tZT-P4C4 快速上手指南

v1.0, February 2018

#### 檢查配件

除了『快速上手指南』外,此產品內容還包括以下配件:

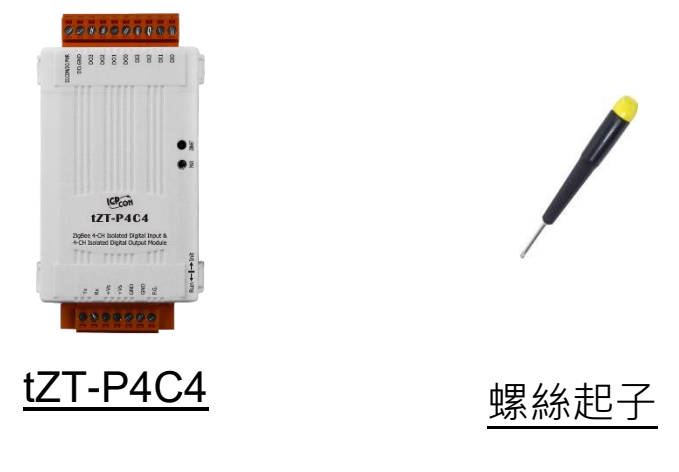

### 2 了解基本設定參數

1) Pan ID :

ZigBee 網路群組邏輯編號,同一網域下必須相同。

(使用範圍為 0x0000~0x3FFF)

2) Address/Node ID :

模組位址,同時也是 ZigBee 網路節點編號,同一網域下必須相同。 (使用範圍為 0x01~0xFF)

3) RF Channel :

無線射頻訊號頻率,同一網域下必須相同。

| 頻道編號    | 0x00 | 0x01 | <br>0x0F |
|---------|------|------|----------|
| 頻率(MHz) | 2405 | 2410 | <br>2480 |

其中 0x04、0x09、0x0E 和 0x0F 頻段不與 Wi-Fi 重疊,為推薦頻道。

# **3** 前置作業

- 1) 將開關撥至 Init
- 2) 連接 tZT-P4C4 模組
  - i. 開啟 DCON Utility 並使用 ZT-2000 Coordinator 連接

預設參數為:

| Protocol          | DCON    |
|-------------------|---------|
| CheckSum          | Disable |
| PAN ID            | 0x1234  |
| Node ID           | 0x01    |
| <b>RF</b> Channel | 0x0E    |
| RF Power          | 0x07    |

ii. 透過 RS-232 連接

3) 電源供應範圍:+10~+30 VDC

### 4 開始設定

首先,因為 ZigBee 網路是由 ZigBee 主機(Coordinator)為中心,所 以使用者在使用 tZT-P4C4 模組之前,必須先設定 ZigBee 主機 (ZT-2550/ZT-2570 系列模組),使用者可使用下列連結的文件,參閱 ZigBee 主機的設定方法:

一旦使用者將 ZigBee 主機設定且安裝完畢之後,只要將 tZT-P4C4 的"Pan ID"以及" RF Channel"參數調整至與 ZigBee 主機相同並斷電 重開,tZT-P4C4 就會請求加入 ZigBee 網路並且開始工作。 ※ 文件:

http://ftp.icpdas.com.tw/pub/cd/usbcd/napdos/zigbee/zt\_series/document/zt-255x/ http://ftp.icpdas.com.tw/pub/cd/usbcd/napdos/zigbee/zt\_series/document/zt-257x/

※ 設定軟體(配置 ZigBee Coordinator 時使用): <u>http://ftp.icpdas.com.tw/pub/cd/usbcd/napdos/zigbee/zt\_series/utility/</u>

## 5 驗證設定 & 測試通訊

一旦 tZT-P4C4 模組加入 ZigBee 網路,使用者即可透過 tZT-P4C4 模組上的 ZBNet LED 指示燈了解目前網路狀態,若 ZBNet LED 指示燈 為恆亮狀態。表示使用者即可透過 ZigBee 主機對 tZT-P4C4 模組進行資 料採集。

ICP DAS 提供 DCON Utility 模擬 DCON/Modbus RTU 通訊,使用 者可以透過該軟體驗證 tZT-P4C4 模組的 I/O 功能,並且驗證設定與通 訊是否有誤。

※DCON Utility 下載: http://ftp.icpdas.com/pub/cd/8000cd/napdos/driver/dcon\_utility/

DCON Utility 通訊模擬 & I/O 操作:

- 選擇連接 ZigBee 主機(ZT-2550/ZT-2570)的通訊埠編號,並且選定正確的 Format 與 Baud Rate 參數,並選擇 tZT-P4C4 所使用的 Protocol。
- 2) 點選[Search]開始確認 tZT-P4C4 模組設定與無線通訊狀態。
- 3) 雙擊模組名稱即可開啟 tZT-P4C4 模組的 I/O 操作介面。

# **6** 疑難排除

1. 技術支援:

若使用上遭遇任何困難時,可依下列步驟將 ZT-2550/ZT-2570 模組設定參數載入至檔案,並建同 tZT-P4C4 模組的參數及問題描述,傳至

<u>service@icpdas.com</u> 信箱,將有專人為您服務:

- 將 ZT-2550/ZT-2570 模組切至 [ZBSET]並斷電重開,使用 ZT 設 定軟體並進入到設定頁面,並選擇[Save Log]。
- 2) 請在[另存檔案]視窗鍵入檔案路徑及名稱,並等待設定參數讀取完 畢,再將該檔案及問題內容傳送至 service@icpdas.com 信箱。
- 2. LED 狀態指示燈:

| LED                     | 狀態                                | 說明                       |  |
|-------------------------|-----------------------------------|--------------------------|--|
|                         | ZigBee Coordinator 網路狀態通訊指示燈 (主站) |                          |  |
| ZBNet<br>(Green LED)    | 恆亮                                | ZigBee 網路已正確建立           |  |
|                         | 明嫩華恆宁                             | 已有相同 ZigBee 網路或重新加入      |  |
|                         | 闪深特恒元                             | ZigBee 網路                |  |
|                         | ZigBee Router 網路狀態通訊指示燈 (從站)      |                          |  |
|                         | 恆亮                                | 信號強度良好                   |  |
|                         | 閃爍 (500ms)                        | 信號強度一般                   |  |
|                         | 閃爍 (1s)                           | 信號強度微弱                   |  |
|                         | 閃爍 (2s)                           | 信號極差或無 ZigBee 網路         |  |
| ZigBee PWR<br>(Red LED) | ZigBee 電源狀態指示燈                    |                          |  |
|                         | 恆亮                                | 電源已啟動且工作正常               |  |
|                         | 閃爍 (200ms)                        | 電源已啟動但初始化失敗              |  |
|                         |                                   | 看門狗(Watchdog)觸發, I/O 通道仍 |  |
|                         | 閃爍 (1s)                           | 正持動作, 需要下達命令來進行重         |  |
|                         |                                   | 設                        |  |
|                         | 恆暗                                | 電源已關閉                    |  |